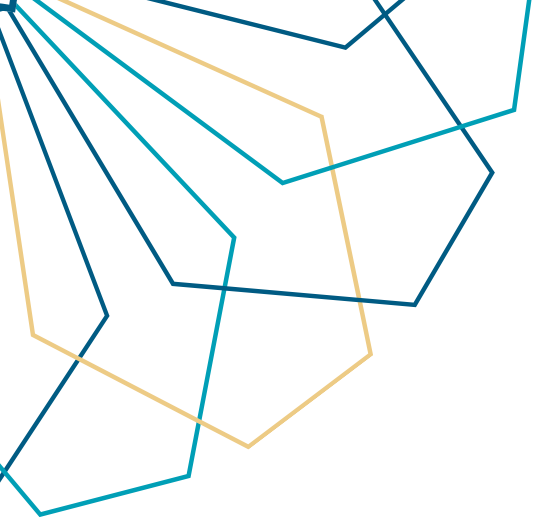

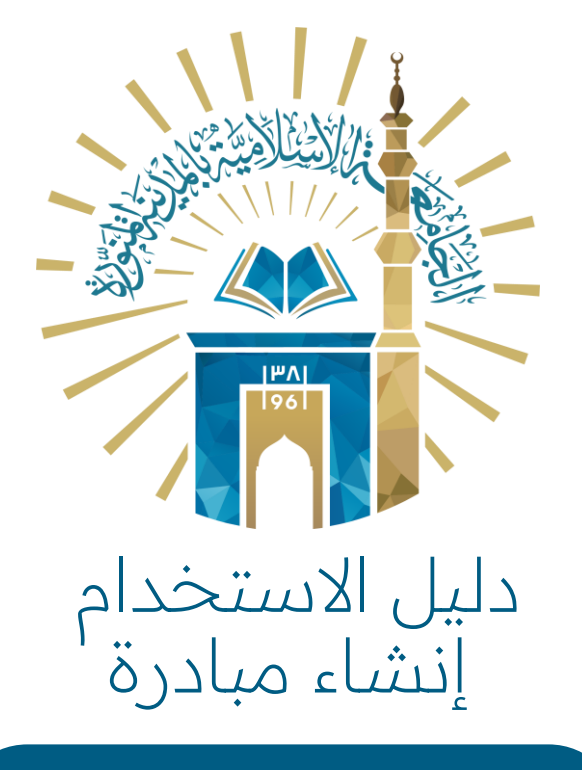

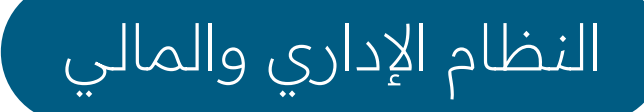

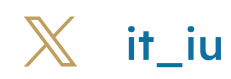

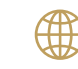

💮 www.iu.edu.sa

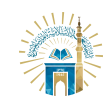

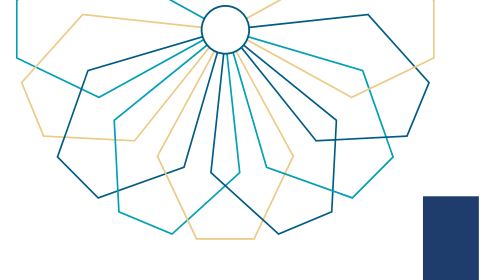

## خطوات الوصول إلى الخدمة

01 يتم الدخول إلى النظام عن طريق اسم المستخدم و كلمة السر للمستخدم حيث يمكن تحديد إحدى اللغات العربية أو الإنجليزية.

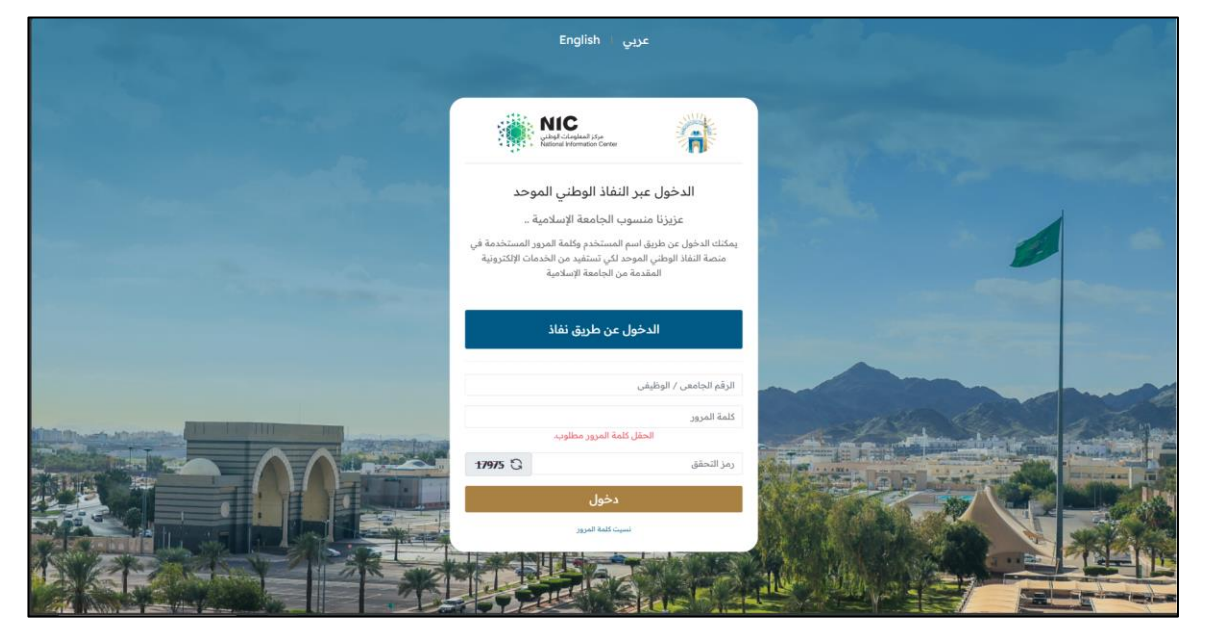

402 من القائمة الجانبية أو الشاشة الرئيسية النقر على "إنشاء مبادرة".

| ه) الذروح | مرحبًا   | مرحبا بكم في نظام المبادرات |                                                                                              |                                                                                     |
|-----------|----------|-----------------------------|----------------------------------------------------------------------------------------------|-------------------------------------------------------------------------------------|
|           |          |                             | الرجاء الإطلاع على دليل القبول قبل إنشاء مبادرة                                              | <ul> <li>الرئيسية</li> <li>إنشاء مبادرة</li> </ul>                                  |
|           | التقدمين | [≡]<br>متابعة طلبات المتقدم | انشاء مبادرة                                                                                 | <ul> <li>متابعة طلبات المتقدم</li> <li>متابعة مبادرات</li> <li>المتقدمين</li> </ul> |
|           |          |                             |                                                                                              |                                                                                     |
|           |          |                             |                                                                                              |                                                                                     |
|           |          |                             |                                                                                              |                                                                                     |
|           |          |                             | أنظمة الدعم الإلكتروني <b>جميع الحقوق محفوظة</b>   الجامعة الإسلامية بالمدينة المنورة © 2023 |                                                                                     |

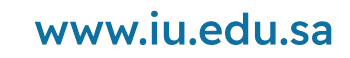

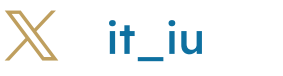

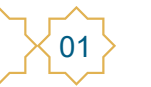

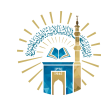

03

| , والمالي | الإداري | /النظام | للخدمات | الإرشادي | لدليل |
|-----------|---------|---------|---------|----------|-------|
|-----------|---------|---------|---------|----------|-------|

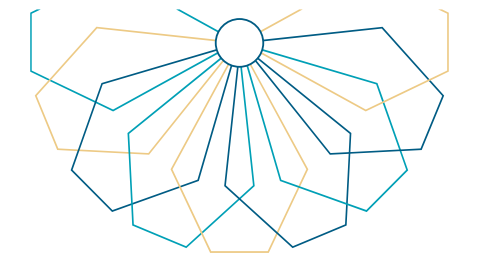

| الشروط والموافقات لتقديم مبادرة                                                                                                    | ×  | عند النقر على إنشاء امبادرة من القائمة الجانبية |
|----------------------------------------------------------------------------------------------------|----|-------------------------------------------------|
| أخذ الموافقة المسبقة من الإدارة العامة للموارد البشرية بالجامعة -2<br>.الإسلامية                                                                                                    | •  | أو الشاشّة الرئيسية تظهر صفحة الشروط و          |
| .أن تكون استفادة الموظف من درجات المبادرة مره واحده لكل ترقيه -3                                                                                                    |    | الموافقات يجب الموافقة للاستمرار في إنشاء       |
| . المبادرة لابد أن تحقق وفرة ماليه أو ترفع كفاءة الجامعة -4                                                                                                    |    | المبادرة.                                       |
| .تقديم ما يثبت تطبيق المبادرة في الجهة المختصة في مجال المبادرة -5                                                                                                    |    |                                                 |
| .إرفاق ما يثبت النتائج المتحصلة من تطبيق المبادرة -6                                                                                                    |    |                                                 |
| يجب أن لا تكون المبادرة من ضمن المهام والأعمال اليومية المكلف بها -7<br>الموظف رسمياً في جهة عمله.                                                                                                    |    |                                                 |
| يتم التحقق من نتائج المبادرة وتوثيقها رسمياً من قبل لجنة ثلاثية مختصة -8<br>.تضم خبيراً في المبادرات ومن ضمن اللجنة ممثلاً لإدارة الموارد البشرية                                                                                                    |    |                                                 |
| أن يكون الموظف المتقدم هو مالك المبادرة -9                                                                                                    |    |                                                 |
| .المبادرات غير المنفذة لا تحسب ضمن نقاط الترقية -10                                                                                                    |    |                                                 |
| توقيع نموذج اثبات المبادرة من قبل الرئيس المباشر للجهة المستفيدة –11<br>.من المبادرة بما يثبت ملكية وتنفيذ الموظف للمبادرة                                                                                                    |    |                                                 |
| في حالة تنفيذ الموظف المبادرة في جهة سابقة تختلف عن الجهة التي -12<br>يعمل بها حاليا داخل الجامعة فيجب توقيع نموذج اثبات تنفيذ المبادرة من<br>قبل مسؤول الجهة السابقة المستفيدة من المبادرة أو توقيع النموذج من<br>قبل الرئيس المباشر الحالي مع ضرورة ارفاق اي مستندات تثبت ملكية<br>.وتنفيذ المبادرة مع النموذج |    |                                                 |
| وع موافق على الشروط<br>وع والموافقات المذكورة أعلاه                                                                                                    | رج |                                                 |

04 عند الموافقة على الشروط الخاصة بتقديم المبادرة تظهر الشاشة الرئيسية لإنشاء المبادرة حيث يجب إدخال اسم المبادرة و اختيار نوعها فردي أو جماعي .

| % الخروج | مرحيًا           |                        |               | ، مبادرة<br>۲ / انشاء مبادرة              |                                   |
|----------|------------------|------------------------|---------------|-------------------------------------------|-----------------------------------|
| _        |                  |                        |               | ء مبادره                                  | انسا<br># الرئيسية                |
|          | الادارة          |                        | الرقم الوظيفي | الاسم                                     | ⊞ انشاء مبادرة                    |
|          | وحدة تحليل النظم |                        |               |                                           | asātali ciula āraita 🕅            |
|          |                  |                        |               | اسم المبادرة •<br>مبادرة الخدمة المجتمعية | الا المنبعة معبادرات<br>المتقدمين |
|          |                  | ی فردی 🔾 جماعي<br>پیشد |               |                                           |                                   |
|          |                  |                        |               |                                           |                                   |
|          |                  |                        |               |                                           |                                   |
|          |                  |                        |               |                                           |                                   |

www.iu.edu.sa

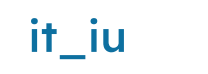

 $\mathbf{X}$ 

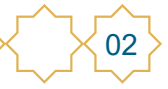

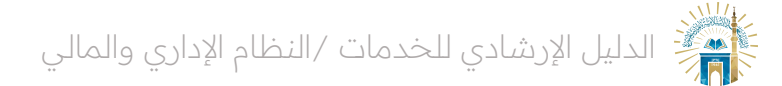

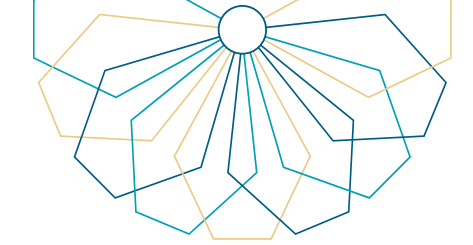

إذا كان نوع المبادرة جماعي يتم إضافة الموظف المشارك في المبادرة من خلال البحث عن طريق الرقم الوظيفي حيث يمكن إضافة ثلاثة مشاركين كحد أقصى و النقر على إنشاء

| مرما 9 الغريج              | تفاصيل المستخدم ×<br>البحث عن موظف من منسوبي الجامعة                                                                     | انشاء مبادرة<br>الرئيسية / إيشاء مبادرة                                             |                                                                                                    |
|----------------------------|----------------------------------------------------------------------------------------------------|-------------------------------------------------------------------------------------|----------------------------------------------------------------------------------------------------|
| الدارة<br>وحدة تحليل النظم | البحث حسب هوية المواطف من المحل المحلف من المحل الوطيفي<br>بحث بالرام الوطيفي<br>الرقم<br>البريم<br>البريم<br>تفريغ ينته | إنشام ميدري<br>السم<br>السم المائدية "<br>مبادرة الخدمة المجتمعية<br>ه إنمانة مشارك | <ul> <li>الرئيسية</li> <li>المله ميادرة</li> <li>المله معاديات المتقدم</li> <li>متابعة مطابات المتقدم</li> <li>متابعة ميادرات</li> <li>المتقدمين</li> </ul> |
|                            | 2023                                                                                                    | أنظمة الديم الإكتروني جميع الحقوق محفوظة إ الجامعة الإساحية بالحديثة الحتورة 0      |                                                                                                    |

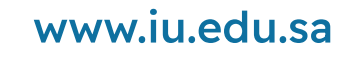

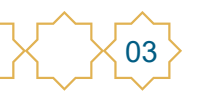

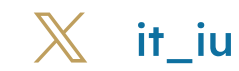

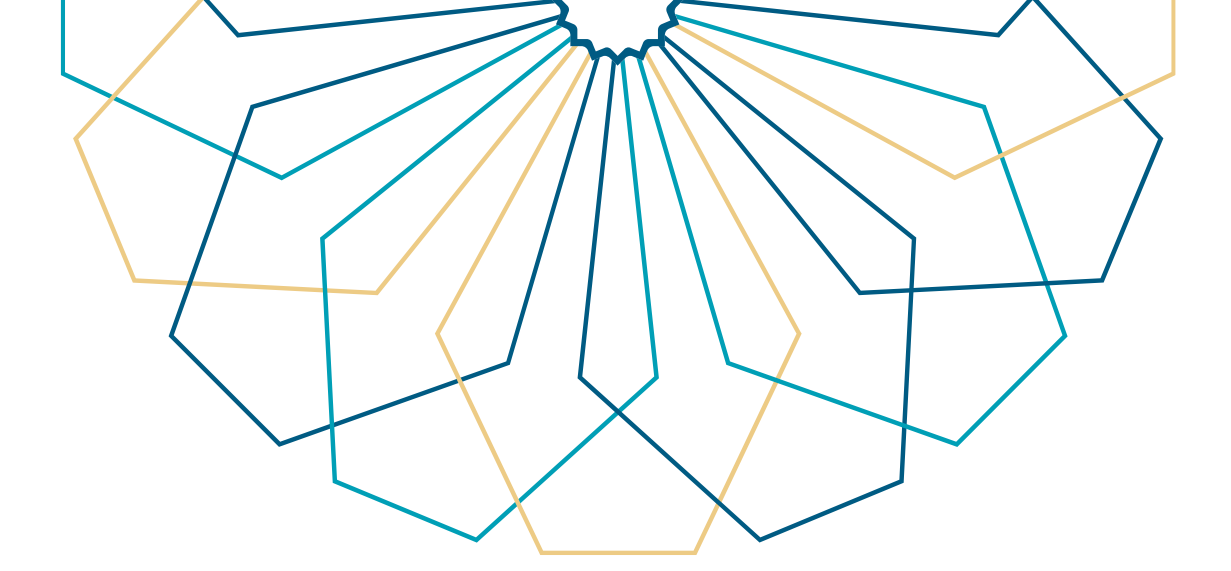

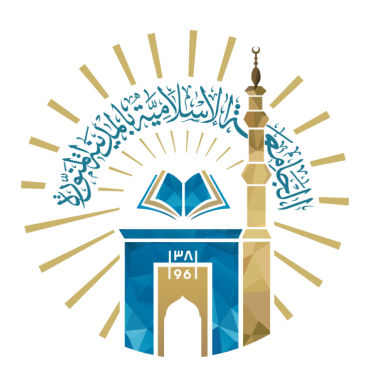

## عمادة التقنية والتعلم الإلكتروني بالجامعة الإسلامية

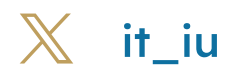

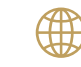

💮 www.iu.edu.sa